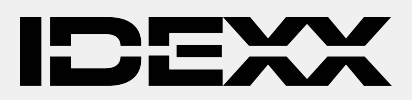

# Online aanmelden voor de DHL koerier

Om u online aan te melden voor DHL kunt u de volgende link en stappen volgen.

1

- Ga <u>hier</u>. U kunt onderstaande inloggegevens gebruiken:
  - User Login: idexx12
  - o Password: idexx.12
- Volg de onderstaande instructies.

Mocht u vragen hebben kunt u contact op nemen met onze customer support via tel.nr. 070 70 070 33 of e-mail <u>laboratorium@idexx.com</u>.

Uw IDEXX team

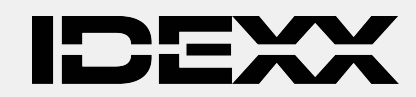

### Voer uw LAB CODE (in HOOFDLETTERS) en postcode in en klik op het vergrootglas.

Opmerking: u vindt de LAB CODE en postcode linksboven in al uw laboratoriumrapporten (deze worden Account-ID genoemd en de postcode wordt vermeld in het adres). Bel bij twijfel de klantenservice van IDEXX.

Uw klantcode kunt u op uw facturen terug vinden. Customer support kan u ook voorzien van uw klantcode.

Vermeld de ophaaldatum en de opmerkingen van de locatie (Poort, verdieping, receptie, etc.).

Gelieve de zending persoonlijk af te geven aan de DHL chauffeur.

Als u meer dan 1 doos heeft, werkt u het "aantal stuks" bij. (Afmetingen kunt u laten zoals ze zijn.)

## S

| hipment information                                   |                                            |  |  |
|-------------------------------------------------------|--------------------------------------------|--|--|
|                                                       |                                            |  |  |
| Please fill out the marked fields for your address in | dentification and then click on the loupe. |  |  |
| Address data                                          |                                            |  |  |
| Sender                                                | Receiver 2                                 |  |  |
| Company*                                              | Company*                                   |  |  |
|                                                       | IDEXX Vet Med Labor                        |  |  |
| Street & House number*                                | Street & House number*                     |  |  |
|                                                       | Druckerreistrasse 4                        |  |  |
| D Lab Code                                            | Additional address 1                       |  |  |
|                                                       | Division of IDEXX Laboratories             |  |  |
| Additional address 2                                  | Additional address 2                       |  |  |
|                                                       |                                            |  |  |
| D Zip code* City*                                     | Zip code* / City*                          |  |  |
|                                                       | 04150 Leipzig                              |  |  |
| Country*                                              | Country*                                   |  |  |
| Choose 💙                                              | Germany 💙                                  |  |  |
| lame*                                                 | Name*                                      |  |  |
|                                                       | Henrik Gerdemann Emergency Contact         |  |  |
| Phone*                                                | Phone*                                     |  |  |
|                                                       | +49 7141/6483-348                          |  |  |
| E-Mail*                                               | E-Mail*                                    |  |  |
|                                                       | henrik-gerdemann@idexx.com                 |  |  |
| /AT / Tax-ID                                          | VAT / Tax-ID                               |  |  |
|                                                       |                                            |  |  |
| EORI / IOSS                                           | EORI                                       |  |  |
|                                                       |                                            |  |  |
|                                                       |                                            |  |  |
| Pick up                                               |                                            |  |  |
| Label only                                            |                                            |  |  |
| Pick up request                                       |                                            |  |  |
| Pick up date                                          |                                            |  |  |
| FIT 02.12.2022 ¥                                      |                                            |  |  |
| Pick up location*                                     |                                            |  |  |
|                                                       |                                            |  |  |
| Pick                                                  |                                            |  |  |
|                                                       |                                            |  |  |
| Content description                                   |                                            |  |  |
|                                                       |                                            |  |  |

| Content description*<br>UN3373 Biological Substance Category B one pack |                        |             |                    |      |  |
|-------------------------------------------------------------------------|------------------------|-------------|--------------------|------|--|
| UN3373 Biological Su<br>Number of pieces                                | ubstance Category B or | ne package  |                    |      |  |
| Length (cm)                                                             | Width (cm)             | Height (cm) | Weight (kg)<br>0.5 |      |  |
|                                                                         |                        |             | Discard input      | Next |  |

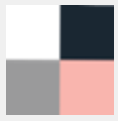

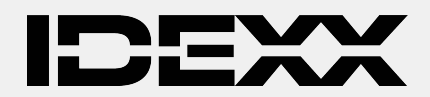

## Create a shipment

3

U krijgt standaard de laatst mogelijke ophaal mogelijkheid te zien. U kunt het indien nodig bijwerken, maar onthoud dat "van" minstens 60 minuten eerder moet zijn dan "tot".

In tegenstelling tot wat in het portaal staat, worden vrijdag pick-ups op zaterdag bezorgd (niet op maandag).

| Entered shimpents                                                                                                    |                                                                                                    |
|----------------------------------------------------------------------------------------------------|----------------------------------------------------------------------------------------------------|
| Account 1111                                                                                                    |                                                                                                    |
|                                                                                                    | Receiver                                                                                                    |
|                                                                                                    | IDEXX Vet Med Labor<br>Druckerreistrasse 4                                                                                                    |
|                                                                                                    | Division of IDEXX Laboratories<br>DE 04150 Leipzig                                                                                                    |
|                                                                                                    | Henrik Gerdemann Emergency Contact                                                                                                    |
|                                                                                                    | Phone +49 7141/6483-348<br>E-Mail henrik-gerdemann@idexx.com                                                                                                    |
| Pick up                                                                                                    |                                                                                                    |
| Pick up date: 02/12/2022                                                                                                    |                                                                                                    |
| Pick up location: reception                                                                                                    |                                                                                                    |
| Number of positions                                                                                                    |                                                                                                    |
| 1 No. of pieces                                                                                                    |                                                                                                    |
| Product selection                                                                                                    |                                                                                                    |
| Product                                                                                                    | Delivery until                                                                                                    |
| MEDICAL EXPRESS                                                                                                    | Mon 05.12.2022 09:00                                                                                                    |
|                                                                                                    |                                                                                                    |
| Service                                                                                                    |                                                                                                    |
| BIOLOGICAL UN3373                                                                                                    |                                                                                                    |
| IDEXX Lab Code                                                                                                    |                                                                                                    |
| Customer reference*                                                                                                    |                                                                                                    |
| mease check/modify the pick up time window!                                                                                                    |                                                                                                    |
| The earliest pick up time may vary from the displayed time below<br>The latest time a pick up request can be made for a collection to<br>place. The latest pick up time for today is 17:00. | w. Please enter 10:00 o'clock as earliest pick up time to ensure a successful pick up.<br>oday is 10:00. Please allow at least a 60 minute window for your collection to take |
| Pick up date: 02/12/2022 From 13 : 12 To 17 : 00                                                                                                    | our                                                                                                    |
|                                                                                                    | b Carrol b Channe data                                                                                                    |
|                                                                                                    | Cancer Change data                                                                                                    |
| Please note that the prices listed above are for reference only.                                                                                                    |                                                                                                    |

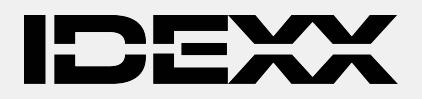

Na succesvolle boeking zijn verzendgegevens zichtbaar.

Als u de afhaalstatus moet controleren (bijv. vertraging bij het ophalen), neem dan contact op met de klantenservice van DHL en geef deze boekingsreferentie door om de juiste afhaalopdracht te identificeren.

Als u het ophalen wilt annuleren, kunt u dit nu doen door op "Cancel" te klikken of later door contact op te nemen met de klantenservice van DHL (boekingsreferentie vereist).

# Shipment details

4

| Shipment details                                                                                          |                                      |                                                                               |                                                                                                    |                   |                         |
|----------------------------------------------------------------------------------------------------|--------------------------------------|-------------------------------------------------------------------------------|----------------------------------------------------------------------------------------------------|-------------------|-------------------------|
| The shipment and the procup have been booked successfully (Pick up booking reference<br>PRG221207003156). |                                      |                                                                               |                                                                                                    |                   |                         |
| Acco                                                                                                    | unt number                           | 1111                                                                          |                                                                                                    |                   |                         |
| Creat                                                                                                    | ted on                               | Fri 12.02                                                                     | Fri 12.02.2022 16:48 / ideox12                                                                                                    |                   |                         |
| Deliv                                                                                                    | ery Date                             | Thu 08.1                                                                      | Thu 08 12 2022 09:00                                                                                                    |                   |                         |
| Ship                                                                                                    | ment ID                              | 7330411                                                                       | 7330411771                                                                                                    |                   |                         |
| Prod                                                                                                    | uct name                             | MEDICA                                                                        | MEDICAL EXPRESS EU                                                                                                    |                   |                         |
| Total                                                                                                    |                                      | 0.50 kg                                                                       |                                                                                                    |                   |                         |
| Numi                                                                                                    | ber of pieces                        | 1                                                                             |                                                                                                    |                   |                         |
| Cont                                                                                                    | ent description                      | UN3373                                                                        | Biological Substa                                                                                                    | ince Category B o | ne package              |
| Send                                                                                                    | er                                   |                                                                               |                                                                                                    |                   |                         |
| Rece                                                                                                    | iver                                 | IDEXX V<br>Drucker<br>Division<br>DE 0416<br>Name: H<br>E-Mail: H<br>Telephor | IDEXX Vet Med Labor<br>Druckerreistrasse 4<br>Division of IDEXX Laboratories<br>DE 04150 Leipzig<br>Name: Henrik Gerdemann Emergency Contact<br>E-Mail: henrik-gerdemann@idexx.com<br>Telephone: +49 7141/6483-348 |                   |                         |
| Refer                                                                                                    | ence                                 | ABCD                                                                          | 12                                                                                                    |                   |                         |
| Serv                                                                                                    | ices                                 |                                                                               |                                                                                                    |                   |                         |
| Servi                                                                                                    | ces                                  | BIOLOG                                                                        | ICAL UN3373                                                                                                    |                   |                         |
| Dick                                                                                                    | un details                           | _                                                                             |                                                                                                    |                   |                         |
| Pick                                                                                                    | up date                              | 07.12.20                                                                      | 22                                                                                                    |                   |                         |
| Pick                                                                                                    | ick up window 08:00 To 14:00 Hour    |                                                                               |                                                                                                    |                   |                         |
| Pick                                                                                                    | Pick up location                     |                                                                               |                                                                                                    |                   |                         |
| Pick                                                                                                    | Pick up location reception           |                                                                               |                                                                                                    |                   |                         |
| Pick                                                                                                    | Pick Up Instruction                  |                                                                               |                                                                                                    |                   |                         |
| Pick                                                                                                    | Pick up confirmation PRG221207003156 |                                                                               |                                                                                                    |                   |                         |
| Piec                                                                                                    | 63                                   |                                                                               |                                                                                                    |                   |                         |
| #                                                                                                    | Width (cm)                           | Length(cm)                                                                    | Height(cm)                                                                                                    | Weight (kg)       |                         |
| 1                                                                                                    | 19                                   | 15                                                                            | 9                                                                                                    | 0.50              |                         |
|                                                                                                    |                                      |                                                                               |                                                                                                    | Back              | Cancel E Label download |
|                                                                                                    |                                      |                                                                               |                                                                                                    |                   |                         |

© 2022 IDEXX Laboratories, Inc. All rights reserved. • XX-XXXXXXX-XX All ®/TM marks are owned by IDEXX Laboratories, Inc. or its affiliates in the United States and/or other countries. The IDEXX Privacy Policy is available at idexx.com.

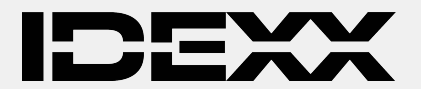

#### JE EIGEN ETIKETTEN AFDRUKKEN

Deze stap is alleen relevant als u zelf etiketten moet afdrukken (bijvoorbeeld als u geen etiketten meer heeft).

- Druk op de downloadknop voor labels: de label(s) worden weergegeven.
- Beweeg naar het bovenste gedeelte om het menu weer te geven en klik vervolgens op het afdrukpictogram
- Klik op "meer instellingen" en selecteer dan papierformaat = A5.
- Klik op de printknop

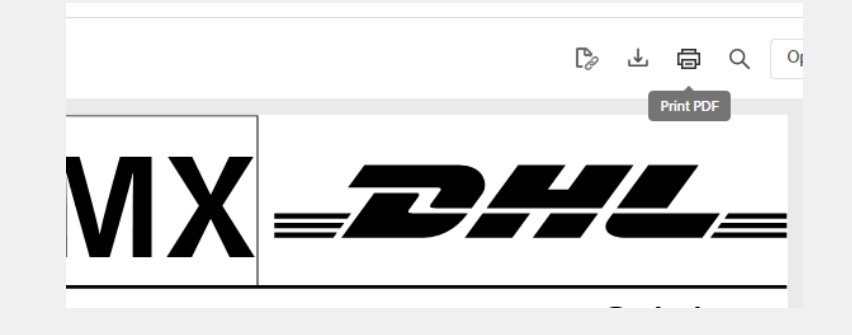

5

| Print                           | X                                                                                                    |
|---------------------------------|----------------------------------------------------------------------------------------------------|
| Printer                         |                                                                                                    |
| Name: CutePDF Writer            | Properties                                                                                                    |
| Status: Ready                   | Comments and Forms:                                                                                                    |
| Type: CutePDF Writer            | Document and Markups                                                                                                    |
| Print Range                     | Preview: Composite                                                                                                    |
| C Current view                  |                                                                                                    |
| C Current page                  | к 11N                                                                                                    |
| C Pages 1-2                     |                                                                                                    |
| Subset: All pages in range      |                                                                                                    |
| Reverse pages                   | Office Control of Control of Cont |
| Page Handling                   | DE-LEG-LEG                                                                                                    |
| Copies: 1 - Cellate             | 8.5                                                                                                    |
| Resklet subsets Botherides      |                                                                                                    |
| Sheets from 1 to 1              |                                                                                                    |
| Auto-Rotate Pages Binding: Left |                                                                                                    |
| Print to file                   | Units: Inches                                                                                                    |
|                                 | 1/2 (1)                                                                                                    |
| Printing Tips Advanced          | OK Cancel                                                                                                    |
|                                 |                                                                                                    |

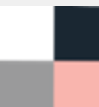